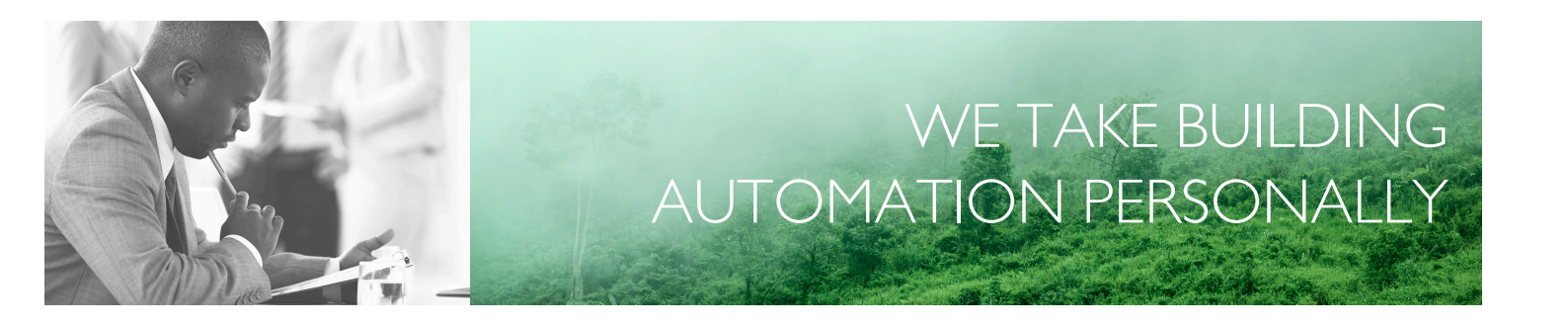

# MANUEL EXOCLEVER EC-PU4-2

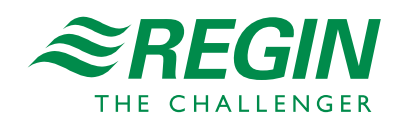

FR

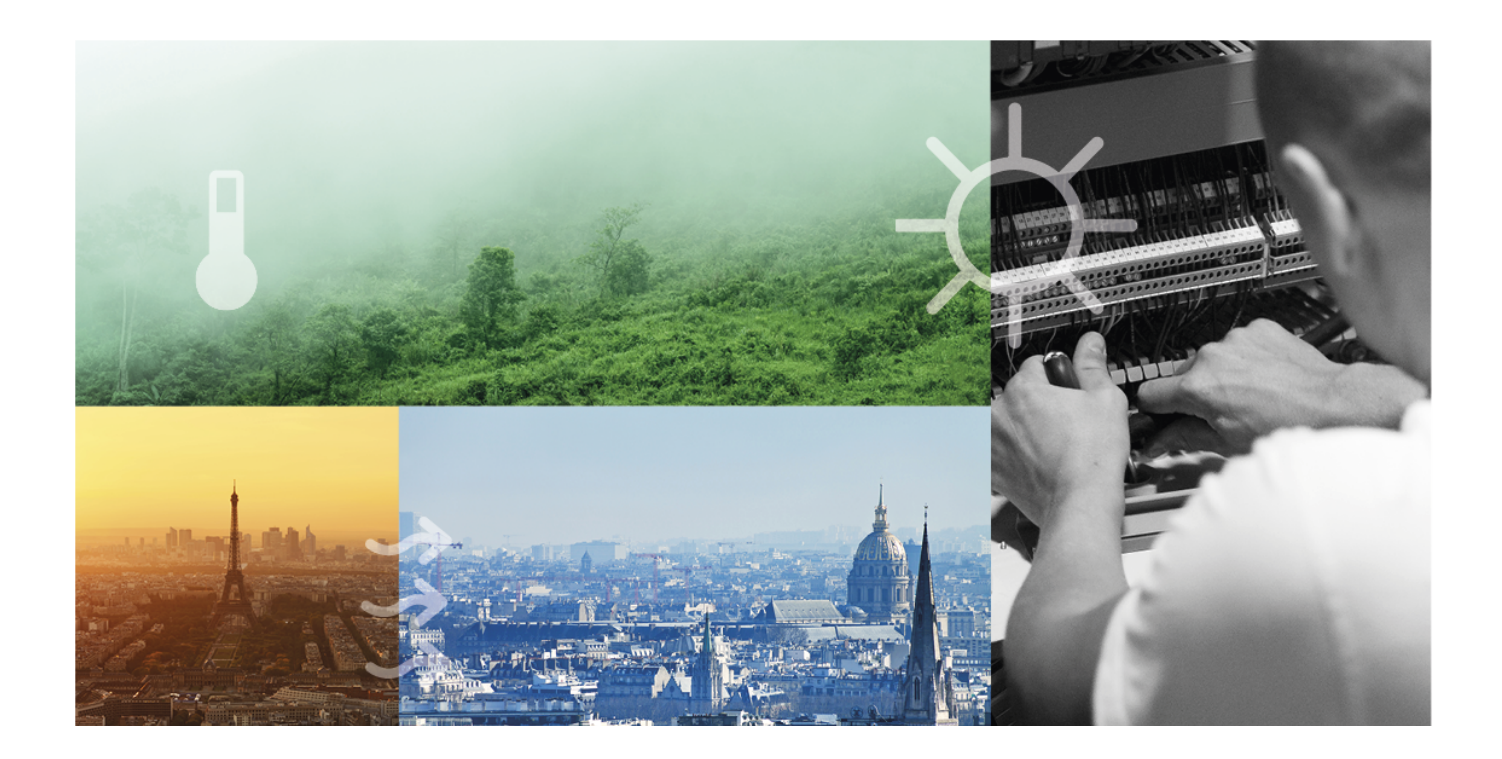

# MERCI D'AVOIR CHOISI REGIN !

Depuis sa création en 1947, Regin a mis au point et commercialisé des produits et des systèmes qui contribuent à améliorer le niveau de confort intérieur. Aujourd'hui, nous sommes un acteur important avec l'une des gammes les plus complètes du marché pour gérer l'automatisation des bâtiments.

Notre objectif est d'améliorer l'efficacité énergétique des bâtiments partout dans le monde. Regin est un groupe international commercialisant ses produits dans plus de 90 pays. Grâce à notre présence mondiale avec une forte représentation locale, nous connaissons bien les besoins du marché et nous tâchons d'adapter nos produits et systèmes aux différents contextes. Chaque année, Regin investit des montants conséquents dans le développement de ses systèmes et produits CVC.

### EXCLUSION DE RESPONSABILITÉ

Les informations contenues dans ce manuel ont été vérifiées avec attention et sont présumées correctes. Regin n'offre aucune garantie quant au contenu de ce manuel. Les utilisateurs sont invités à nous signaler toute erreur ou ambiguïté afin que d'éventuelles corrections puissent être apportées dans les prochaines éditions de ce manuel. Les informations contenues dans ce manuel peuvent être modifiées à tout moment, sans préavis.

Certains noms de produits mentionnés dans ce document sont utilisés à des fins d'identification uniquement et peuvent être des marques déposées de leurs sociétés respectives.

© AB Regin. All rights reserved.

Rev. B, 2023-02-23

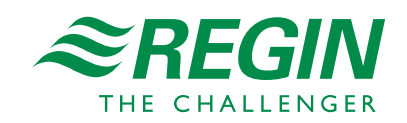

| I Introduction |        |                                                            | 5 |
|----------------|--------|------------------------------------------------------------|---|
|                | 1.1    | À propos de ce manuel                                      | 5 |
|                | 1.2    | Plus d'informations                                        | 5 |
|                |        |                                                            |   |
| 2              | Inform | nations pour l'utilisateur final                           | 6 |
|                | 2.1    | Introduction                                               | 6 |
|                | 2.2    | Informations générales                                     | 6 |
|                |        | 2.2.1 Avec alimentation AC                                 | 6 |
|                |        | 2.2.2 Avec alimentation DC                                 | 6 |
|                |        | 2.2.3 Utilisation d'un port de communication isolé         | 6 |
|                |        | 2.2.4 Utilisation du port EFX                              | 6 |
|                |        | 2.2.5 Exemple de configuration du système                  | 7 |
|                | 2.3    | Indicateurs d'état                                         | 7 |
|                |        | 2.3.1 État du système                                      | 8 |
|                |        | 2.3.2 État du port                                         | 8 |
|                | 2.4    | Maintenance et entretien                                   | 8 |
|                |        | 2.4.1 Remplacement de la pile interne                      | 8 |
|                |        | 2.4.2 Réinitialisation de la mémoire d'application         | 9 |
|                |        | 2.4.3 Mise à jour du système d'exploitation1               | 0 |
|                | 2.5    | Utilisation de l'EC-PU4-2 avec Add:io1                     | 0 |
|                | 2.6    | Utilisation de l'EC-PU4-2 avec EXOflexl                    | 0 |
|                |        | 2.6.1 Réglage de l'adresse de base du boîtier d'extension1 | 0 |
|                |        |                                                            |   |
| 3              | Inform | nations pour le spécialisteI                               | 2 |
|                | 3.1    | Installation et raccordement                               | 2 |
|                |        | 3.1.1 Installation                                         | 2 |
|                |        | 3.1.2 Raccordement                                         | 3 |
|                |        |                                                            |   |
| An             | nexe , | A Caractéristiques techniquesI                             | 4 |
|                | A.1    | EC-PU4-21                                                  | 4 |
|                |        | A.1.1 Caractéristiques générales1                          | 4 |
|                |        | A.1.2 Fonctionnement                                       | 4 |
|                |        | A.1.3 Stockage                                             | 4 |
|                |        | A.1.4 Pile                                                 | 4 |
|                |        | A.1.5 Ports de communication 1-31                          | 4 |
|                |        | A.1.6 Port EFX                                             | 5 |
|                |        | A.1.7 Port TCP/IP1                                         | 5 |
|                |        |                                                            |   |
| An             | nexe   | B Vue d'ensemble des modèlesl                              | 6 |

### I Introduction

# I.I À propos de ce manuel

Formats texte spécifiques utilisés dans ce manuel :

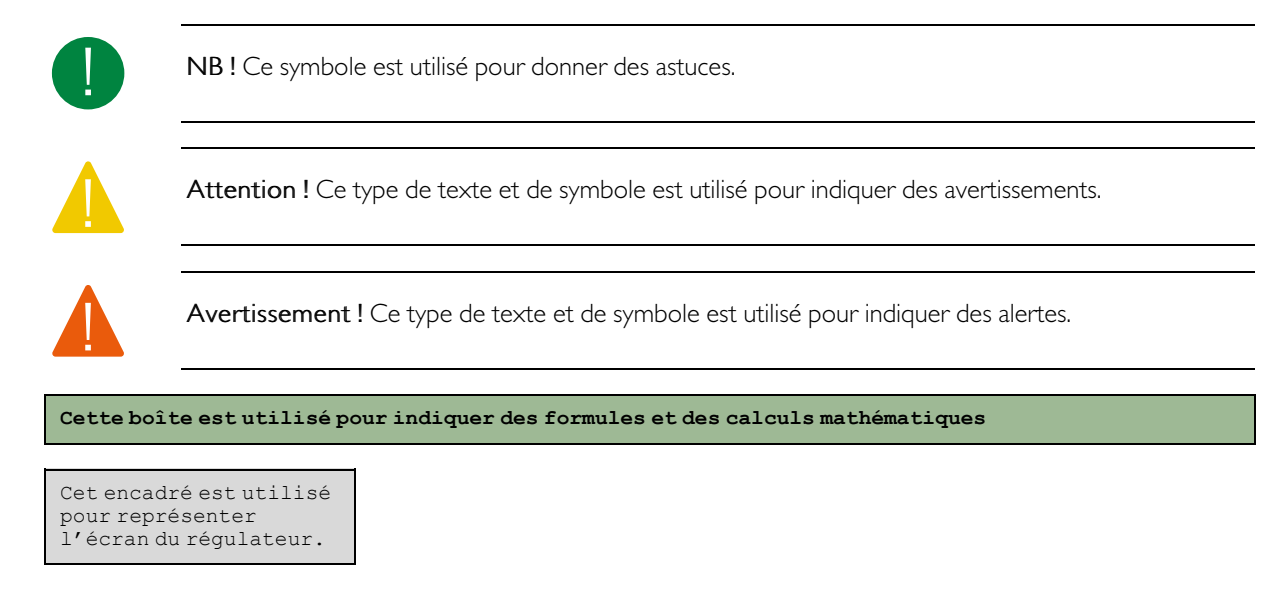

# I.2 Plus d'informations

Toute la documentation produit peut être téléchargée sur le site de Regin, www.regincontrols.com

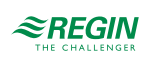

# 2 Informations pour l'utilisateur final

### 2.1 Introduction

EXOclever désigne une gamme d'automates librement programmables pour le contrôle, la régulation, la supervision et la communication dans les installations d'automatisation. Ces dispositifs se prêtent parfaitement à la construction de différents types de systèmes de contrôle et de régulation. EXOclever est conçu sous une forme modulaire, ce qui permet d'adapter aisément le nombre et le type de modules d'entrées et de sorties nécessaires, ainsi que le type de communication requis par le projet. EXOclever peut être utilisé soit comme unité autonome, soit avec d'autres produits EXO dans le cadre d'un système plus vaste. Dans le cas de systèmes de GTB étendus, EXOclever est l'automate principal tandis que EXOcompact et EXOdos constituent d'excellents compléments. Les applications logicielles telles que EXOdesigner et EXOscada peuvent être utilisées dans toute leur étendue avec EXOclever.

EC-PU4-2 prend en charge Modbus maître 3.0 et Controller Web (Webserver embarqué).

# 2.2 Informations générales

#### 2.2.1 Avec alimentation AC

L'alimentation 24 V AC, généralement un transformateur 230 V/24 V, est connectée aux bornes G0 (2), masse du signal et G (1), phase.

La mise à la terre EMI doit être reliée au rail de mise à la terre ou similaire pour protéger des perturbations.

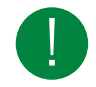

**NB**! Le blindage du câble doit être mis à la terre sur tous les ports isolés, mais uniquement sur un port en cas d'utilisation de ports non isolés (voir la section 2.2.5 *Exemple de configuration du système*).

### 2.2.2 Avec alimentation DC

L'alimentation 24 V DC, généralement une alimentation stabilisée, est connectée aux bornes - (2) et + (1).

La mise à la terre EMI doit être reliée au rail de mise à la terre ou similaire pour protéger des perturbations.

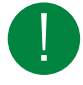

**NB**! Le blindage du câble doit être mis à la terre au niveau de tous les ports isolés, mais uniquement au niveau d'un port pour chaque source d'alimentation en cas d'utilisation de ports non isolés (voir la section 2.2.5 Exemple de configuration du système).

#### 2.2.3 Utilisation d'un port de communication isolé

- ✓ À des distances plus longues (>30 m) ou en cas de problèmes de communication, raccordez une résistance de fin de bus 100  $\Omega/0,5$  W aux deux extrémités.
- ✓ Il est préférable d'utiliser des câbles blindés, utilisez une paire torsadée avec Section de conducteur 24 AWG.
- ✓ Le blindage du câble doit être raccordé à la borne « N » de tous les ports connectés (isolés).

#### 2.2.4 Utilisation du port EFX

✓ À des distances plus longues (>10 m) ou en cas de problèmes de communication, raccordez une résistance de fin de bus 100  $\Omega/0,5$  W aux deux extrémités.

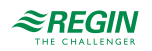

- ✓ Il est préférable d'utiliser des câbles blindés, utilisez une paire torsadée avec Section de conducteur 24 AWG.
- ✓ Le blindage du câble doit être raccordé à la borne « N » aux deux extrémités (port isolé à l'extrémité PIFA).
- 2.2.5 Exemple de configuration du système

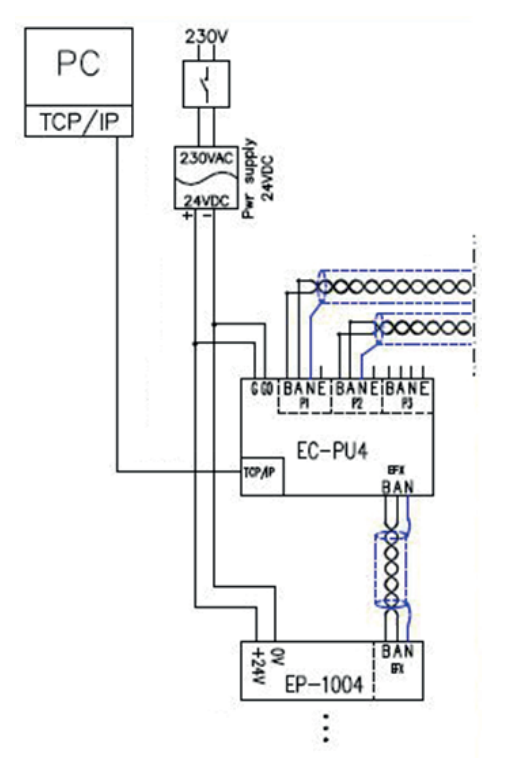

Fig. 2-1 Exemple de configuration du système

2.3 Indicateurs d'état

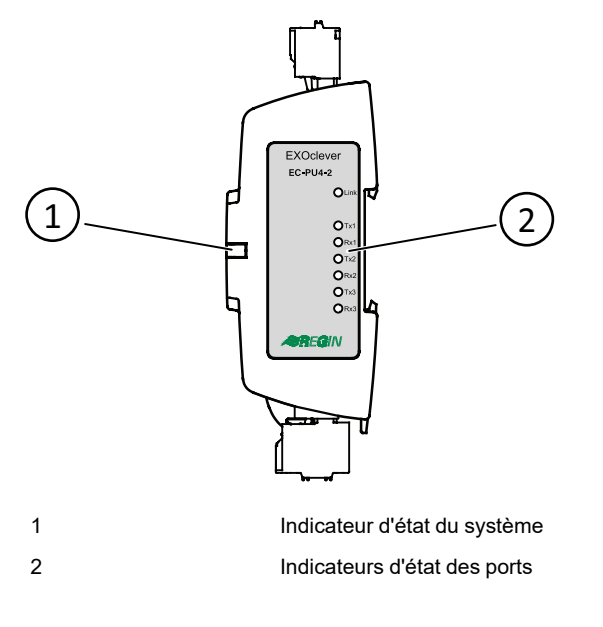

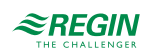

### 2.3.1 État du système

EXOclever EC-PU4-2 dispose d'un indicateur d'état du système (1) qui peut être lu aussi bien lorsqu'il est monté à l'arrière que sur le côté. L'indicateur change de couleur en fonction de l'état du système.

| Couleur                     | Description                                 |
|-----------------------------|---------------------------------------------|
| Vert                        | Alimenté et toutes les unités E/S en ligne. |
| Jaune (clignotement 2,5 Hz) | Identification de l'automate.               |
| Rouge                       | Remplacez la pile.                          |
| Orange (clignotement 1 Hz)  | Problème de connexion avec module(s) E/S.   |

### 2.3.2 État du port

Sur le côté de l'étiquette de l'EC-PU4-2 se trouvent sept indicateurs d'état de port (2).

| Voyant d'indication | Description                                                                                                    |
|---------------------|----------------------------------------------------------------------------------------------------|
| Liaison TCP/IP      | Allumé lorsque la liaison est correcte, clignotant pendant la communication.                                       |
| P1 Tx               | Allumé lorsque le port P1 transmet des données, l'intensité dépend des données et de la vitesse de communication.  |
| P1 Rx               | Allumé lorsque le port P1 reçoit des données, l'intensité dépend des données et de la vitesse de<br>communication. |
| P2 Tx               | Allumé lorsque le port P2 transmet des données, l'intensité dépend des données et de la vitesse de communication.  |
| P2 Rx               | Allumé lorsque le port P2 reçoit des données, l'intensité dépend des données et de la vitesse de<br>communication. |
| РЗ Тх               | Allumé lorsque le port P3 transmet des données, l'intensité dépend des données et de la vitesse de communication.  |
| P3 Rx               | Allumé lorsque le port P3 reçoit des données, l'intensité dépend des données et de la vitesse de<br>communication. |

### 2.4 Maintenance et entretien

#### 2.4.1 Remplacement de la pile interne

Lorsque l'indicateur d'état du système est rouge, la pile de sauvegarde de la mémoire du programme et de l'horloge en temps réel est devenue trop faible. La procédure pour remplacer la pile est décrite ci-dessous. Un condensateur permet de sauvegarder la mémoire et de faire fonctionner l'horloge pendant environ 10 minutes si la pile est enlevée. Ainsi, si le remplacement de la pile prend moins de 10 minutes, il ne sera pas nécessaire de recharger le programme et l'horloge continuera à fonctionner normalement.

La pile de rechange doit être conforme aux spécifications du chapitre Annexe A Caractéristiques techniques.

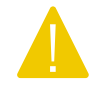

Attention ! Suivez les précautions appropriées lors du remplacement de la pile. Par exemple, un bracelet relié à la terre ou une protection similaire doit être utilisé !

Changer la pile interne :

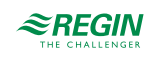

1. Retirez le verrou de fixation DIN.

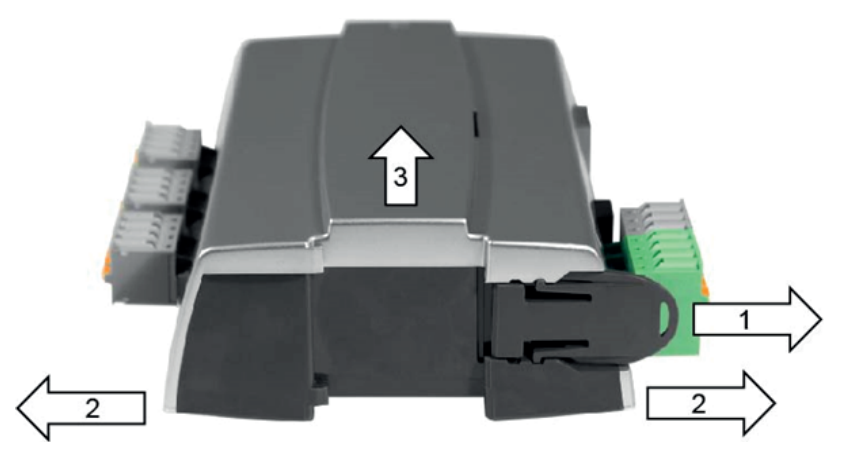

- 2. Ecartez délicatement les coins du couvercle vers l'extérieur.
- 3. Retirez le capot de protection.
- 4. Retirez la pile en la tirant vers le haut à partir de son support. Respectez la polarité et placez fermement la nouvelle pile

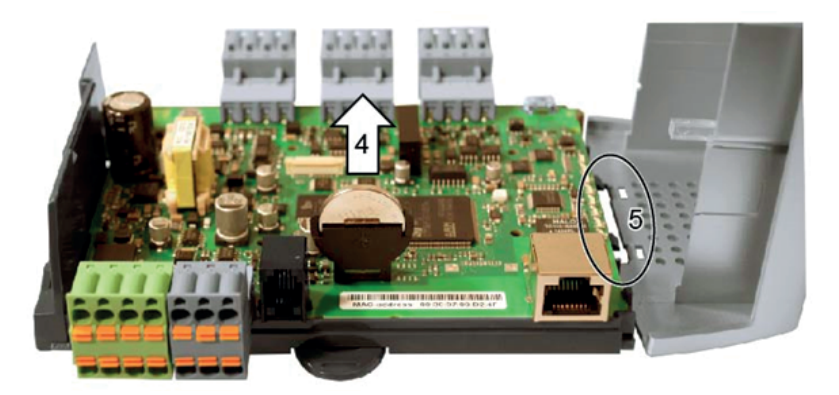

- 5. Montez le capot en alignant les encoches dans les trous du couvercle et enclenchez-le sur le côté opposé.
- 6. Montez le verrou DIN.

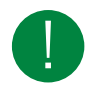

**NB**! Si la pile est placée dans le « mauvais sens », le voyant d'état du système passe au rouge pour indiquer une erreur lorsque l'automate est connecté à l'alimentation électrique.

Notez que l'indicateur d'état du système n'indiquera pas d'erreur si aucune pile n'est montée.

#### 2.4.2 Réinitialisation de la mémoire d'application

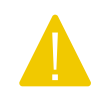

Attention ! Cette procédure ne doit être effectuée que par des intégrateurs de système qualifiés, car l'application en cours s'arrête et l'automate revient à son application d'usine.

Pour réinitialiser la mémoire du programme du processeur (programmes d'application), l'automate doit être connecté à l'alimentation électrique. Utilisez le bouton de réinitialisation accessible par la petite ouverture située à droite du connecteur PORT 3. Utilisez de préférence un objet non métallique lorsque vous appuyez sur le bouton de réinitialisation, car un objet métallique pourrait potentiellement endommager l'électronique à côté du bouton s'il glisse sur celui-ci.

Il est recommandé d'utiliser un cure-dent en bois pour accéder au bouton de réinitialisation.

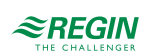

Si l'automate ne peut pas être réinitialisé de cette manière pour une raison quelconque, il doit être mis hors tension. Maintenez ensuite le bouton de réinitialisation enfoncé pendant que vous rebranchez l'alimentation.

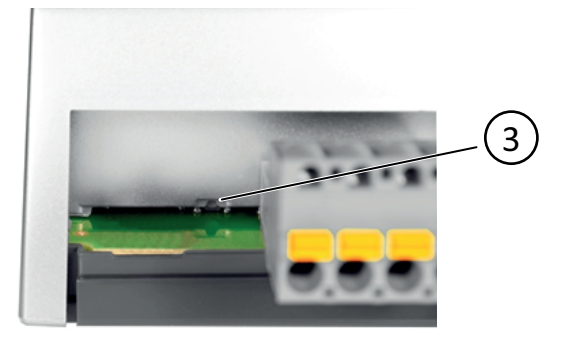

3

Bouton de réinitialisation

#### 2.4.3 Mise à jour du système d'exploitation

Le système d'exploitation EXOreal peut être mis à jour à partir d'EXOdesigner en utilisant l'un des ports esclaves RS485 EXOline ou le port TCP/IP.

### 2.5 Utilisation de l'EC-PU4-2 avec Add:io

L'EC-PU4-2 est destiné à être utilisé avec des modules Add:io pour accéder aux entrées/sorties digitales et analogiques.

Les modules E/S et l'EC-PU4-2 sont montés l'un à côté de l'autre sur un rail DIN et sont reliés par un câble blindé. Tous les modules E/S doivent avoir une adresse unique comprise entre 2 et 32, qui peut être définie à l'aide d'un commutateur DIP sur chaque module E/S séparé. Pour plus d'informations, consultez la documentation Add:io sur <u>www.regincontrols.com</u>.

### 2.6 Utilisation de l'EC-PU4-2 avec EXOflex

Le système EC-PU4-2 peut être utilisé avec un boîtier d'extension EXOflex (EH(X)0-S) équipé d'un PIFA pour Extension (EP1004) et d'un nombre quelconque d'unités PIFA supplémentaires.

Un boîtier de processeur EXOflex (EH(X)1-S) peut être converti en boîtier d'extension en retirant la carte processeur et en remplaçant le PIFA d'alimentation (EP1011) par un PIFA d'extension (EP1004).

Notez que vous ne pouvez pas utiliser de PIFA de communication, tels que LON PIFA (EP8210), Basic Serial PIFA (EP8101), Dual Serial PIFA (EP8102) ou TCP/IP PIFA (EP8282) avec l'EC-PU4-2. Le port de communication de l'EP7408 ne peut pas non plus être utilisé avec l'EC-PU4-2.

2.6.1 Réglage de l'adresse de base du boîtier d'extension

L'adresse de base du boîtier EXOflex doit être réglée sur 0.

Dans le boîtier, l'adresse de base est réglée à l'aide d'un groupe de cavaliers sur le PIFA d'alimentation. Les adresses de base sont sélectionnées comme suit :

| Adresse de base | Cavaliers<br>3 2 1 |
|-----------------|--------------------|
| 28              | :::                |
| 24              | :::                |

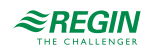

| Adresse de base | Cavaliers<br>3 2 1     |
|-----------------|------------------------|
| 20              | :::                    |
| 16              | :::                    |
| 12              | ]::                    |
| 8               | :::                    |
| 4               |                        |
| 0               | Utiliser ce paramètre) |

3, 2 et 1 dans le tableau font référence aux cavaliers pour le réglage de l'adresse de base dans la figure cidessous :

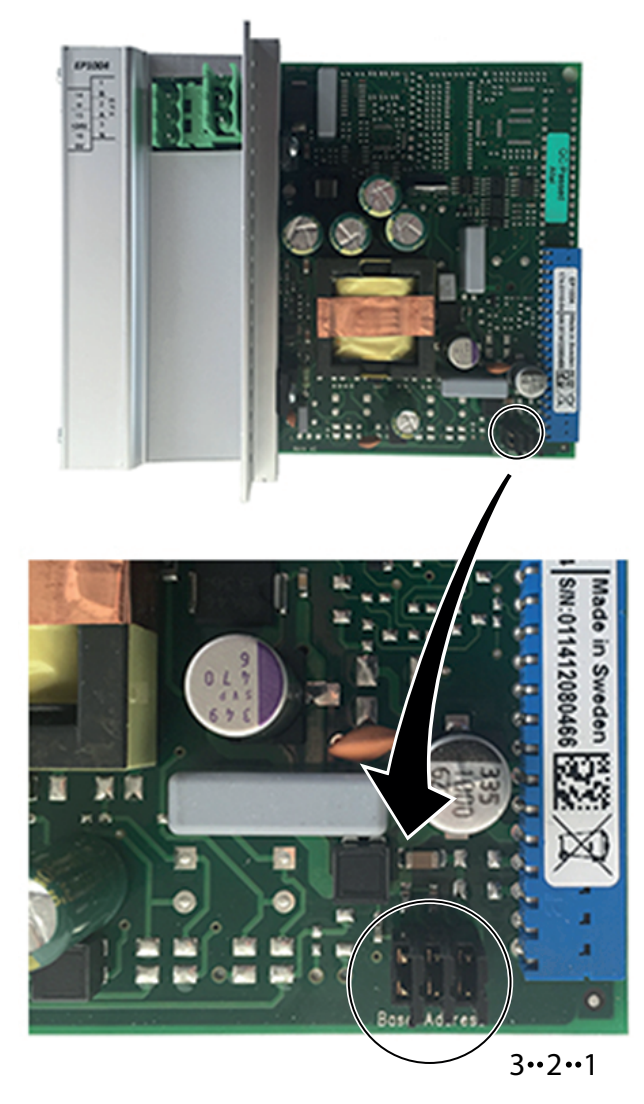

Fig. 2-2 Cavaliers

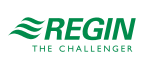

### 3 Informations pour le spécialiste

### 3.1 Installation et raccordement

#### 3.1.1 Installation

EXOclever EC-PU4-2 est prévu pour être monté sur rail DIN. Il peut être monté à l'arrière et sur le côté court pour gagner de la place.

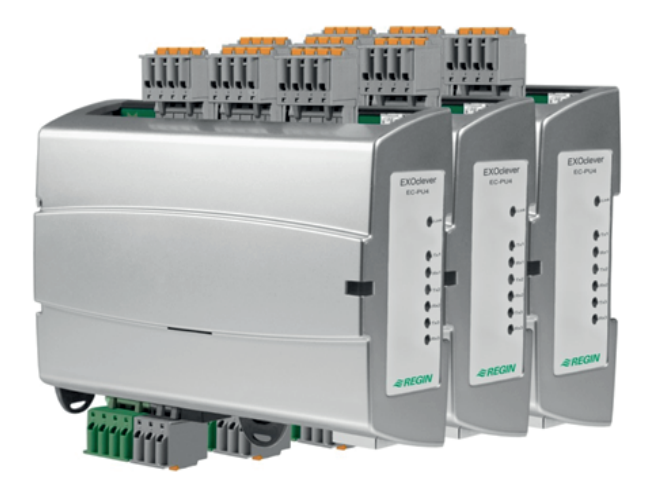

EXOclever utilise des connecteurs enfichables pour faciliter l'installation des câbles. Les borniers à ressort possèdent des prises test dans chaque borne.

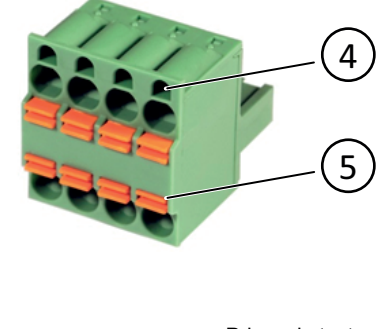

Prises de test Poussoir

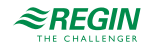

4 5

#### 3.1.2 Raccordement

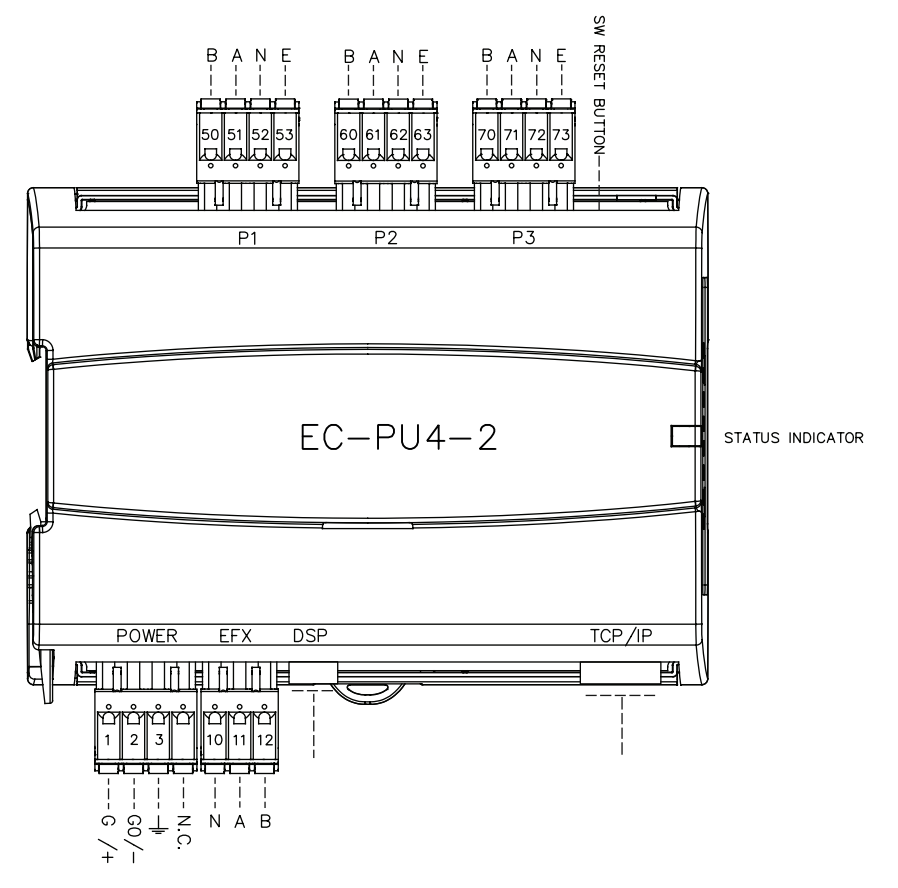

Tableau 3-1 Description des bornes, ports P1-P3

| Broche   | Signal | Description du signal              |
|----------|--------|------------------------------------|
| 50/60/70 | В      | Ligne de données (+) non inversées |
| 51/61/71 | A      | Ligne de données (-) inversées     |
| 53/63/73 | E      | Signal de commande, RS485          |

Tableau 3-2 Description des bornes, port POWER

| Broche | Signal   | Description du signal                      |
|--------|----------|--------------------------------------------|
| 1      | G/+      | Alimentation, 24 V AC ou 24 V DC (+)       |
| 2      | G0/-     | Terre, 0 V (-)                             |
| 3      | <u> </u> | Terre EMI, à connecter au rail de la terre |

Tableau 3-3 Description des bornes, du port EFX

| Broche | Signal | Description du signal              |
|--------|--------|------------------------------------|
| 10     | Ν      | Terre de l'écran du câble          |
| 11     | A      | Ligne de données (-) inversées     |
| 12     | В      | Ligne de données (+) non inversées |

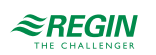

# Annexe A Caractéristiques techniques

# A.I EC-PU4-2

#### A.I.I Caractéristiques générales

| Tension d'alimentation                       | 24 V AC 5060 Hz ou 24 V DC                           |
|----------------------------------------------|------------------------------------------------------|
| Tolérance                                    | 1826 V AC/2230 V DC                                  |
| Consommation                                 | 10 VA/5 W                                            |
| Dimensions (L x H x P, bornes<br>incluses)   | 140 x 136 x 40 mm                                    |
| Montage                                      | Rail DIN                                             |
| Indice de protection                         | IP20                                                 |
| Horloge en temps réel (RTC)                  | max. ± 20 s/mois                                     |
| Système d'exploitation                       | EXOreal C                                            |
| Mémoire de données d'applica-<br>tion (SRAM) | 768 Ko disponibles pour les applications utilisateur |
| Mémoire flash d'application<br>(TCP/IP)      | ~7 Mo disponibles pour les applications utilisateur  |

#### A.I.2 Fonctionnement

| Température ambiante | 055 °C       |
|----------------------|--------------|
| Humidité ambiante    | HR max. 95 % |

#### A.I.3 Stockage

| Température de stockage | -20+70 °C    |
|-------------------------|--------------|
| Humidité ambiante       | Max. 95 % HR |

#### A.I.4 Pile

| Type de pile             | Pile lithium remplaçable, CR2032   |
|--------------------------|------------------------------------|
| Pile sauvegarde RAM, RTC | 5 ans                              |
| Surveillance de la pile  | État du système via LED + logiciel |

#### A.I.5 Ports de communication I-3

| Modèle                                           | RS485                                                |  |  |
|--------------------------------------------------|------------------------------------------------------|--|--|
| Protocole intégré                                | EXOline                                              |  |  |
| Autres protocoles                                | -                                                    |  |  |
| Signal de commande, RS485                        | E                                                    |  |  |
| Vitesse                                          | Configurable, max. 76 800 bps                        |  |  |
| Vitesse standard                                 | 9 600 bps                                            |  |  |
| Isolation galvanique, tensions<br>en mode normal | max. 150 V                                           |  |  |
| Distance de communication max.                   | 1 200 m (en fonction de la vitesse de communication) |  |  |

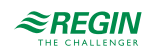

### A.I.6 Port EFX

| Modèle                                           | RS485       |
|--------------------------------------------------|-------------|
| Vitesse de communication                         | 115 200 bps |
| Isolation galvanique, tensions<br>en mode normal | Non         |
| Distance de communication max.                   | 300 m       |

#### A.I.7 Port TCP/IP

| Modèle                               | Protocole intégré avec fonction d'auto-négociation 10Base-T/100Base-TX |  |  |
|--------------------------------------|------------------------------------------------------------------------|--|--|
| EXOreal 3.4 ou version<br>ultérieure | EXOlineTCP esclave, EXOlineTCP maître                                  |  |  |
|                                      | Modbus TCP esclave, BACnet/IP, HTTP, SMTP                              |  |  |
| Auto MDIX                            | Oui                                                                    |  |  |
| Prise de connexion rapide            | RJ45 blindée                                                           |  |  |
| Standards compatibles                | IEEE 802.3u et IEEE 802.3x full-duplex flow control                    |  |  |
| Longueur de câble (max.)             | 100 m (min. CAT 5e)                                                    |  |  |

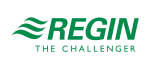

# Annexe B Vue d'ensemble des modèles

| Nom      | Tension<br>d'alimentation     | Description                               |
|----------|-------------------------------|-------------------------------------------|
| EC-PU4-2 | 24 V AC 5060<br>Hz ou 24 V DC | Unité centrale, 4 ports de communication. |

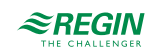

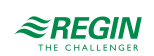

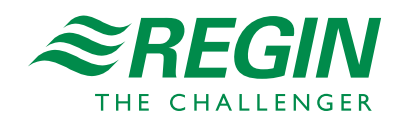